## EVMS TECH INTEGRATION: REMOTE DESKTOP INTO ODU-MANAGED COMPUTER

Follow these steps to connect to your ODU-managed computer from a non-managed computer.

- 1. Save the [Computer-name].rdp file from ITS on your non-managed (home) desktop. *\*If you have not received a .rdp file, please contact* <u>ITShelp@odu.edu</u> for assistance.
- 2. Connect to the EVMS VPN:
  - Open Cisco AnyConnect
  - Connect to evmsguard.evms.net
  - Log in with your EVMS credentials (See this guide for more information about installing and using AnyConnect.)
- 3. Double click on the [Computer-name].rdp file on your desktop. If prompted to select an app to open this .rdp file, select **Remote Desktop Connection**, then click **Always**.

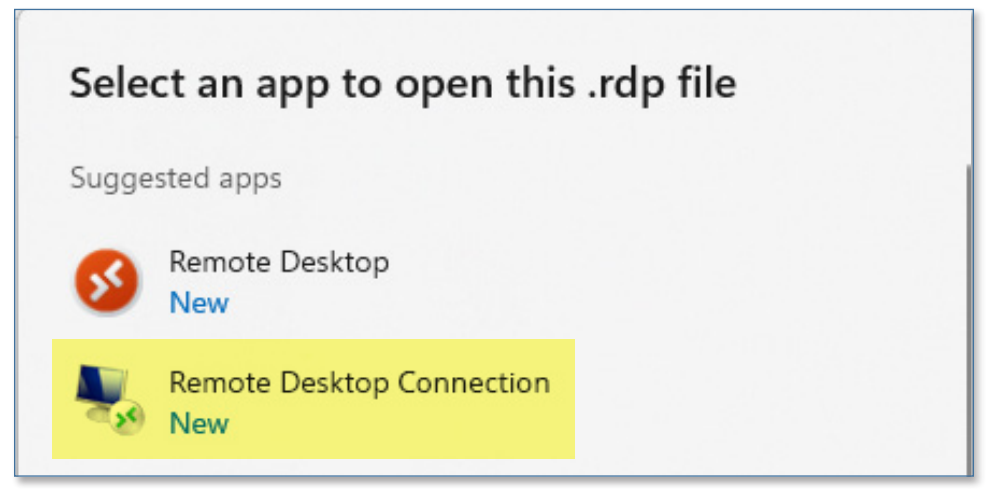

4. Check Don't ask me again for connections this computer and click Connect.

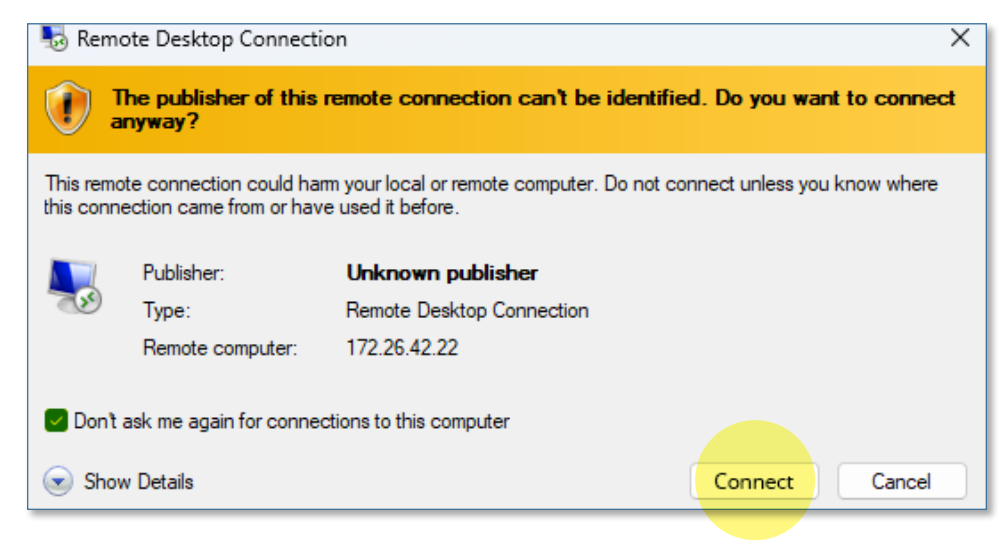

## Information Technology Services

www.odu.edu/its 2 (757) 683-3192 itshelp@odu.edu 1100 Monarch Hall oduitshelp Yodu\_its 5. Check **Don't ask me again for connections this computer** and click **Yes**.

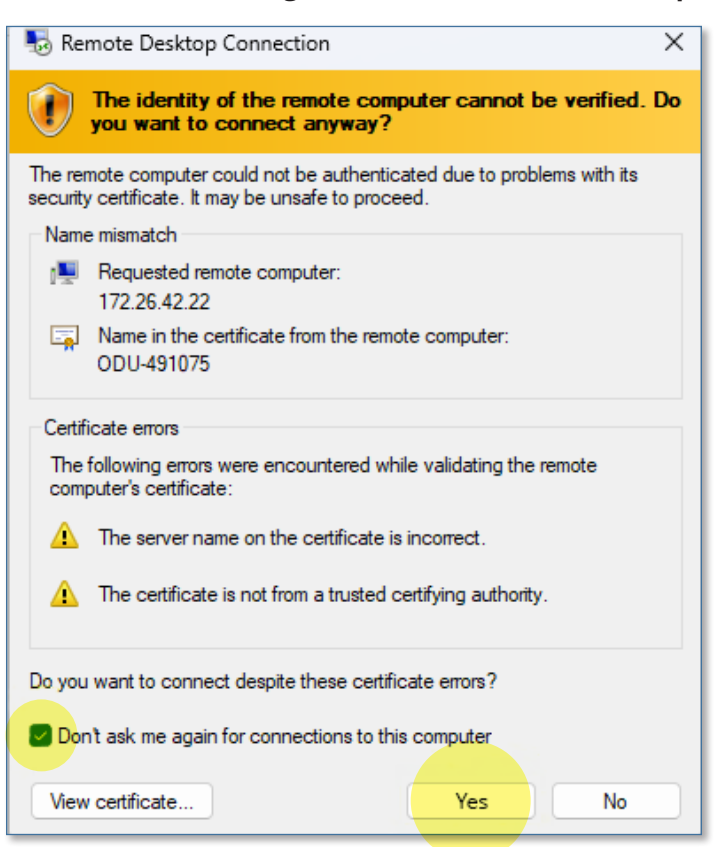

6. At the login screen, enter **azuread\[StaffID]@odu.edu** for username and your ODU email password, then hit **Enter**.

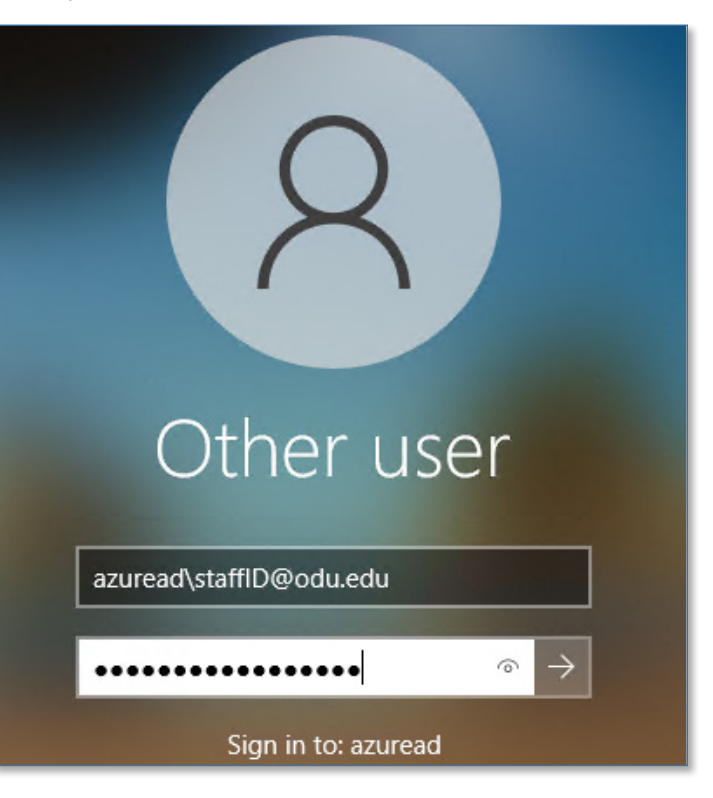